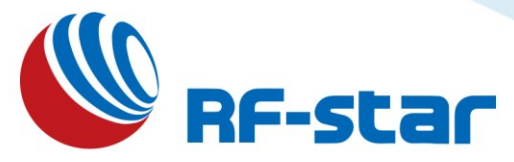

# CC26X2 Series OTA Quick Start User Guide

Version: 1.0

Shenzhen RF-star Technology Co., Ltd.

August 12<sup>th</sup>, 2022

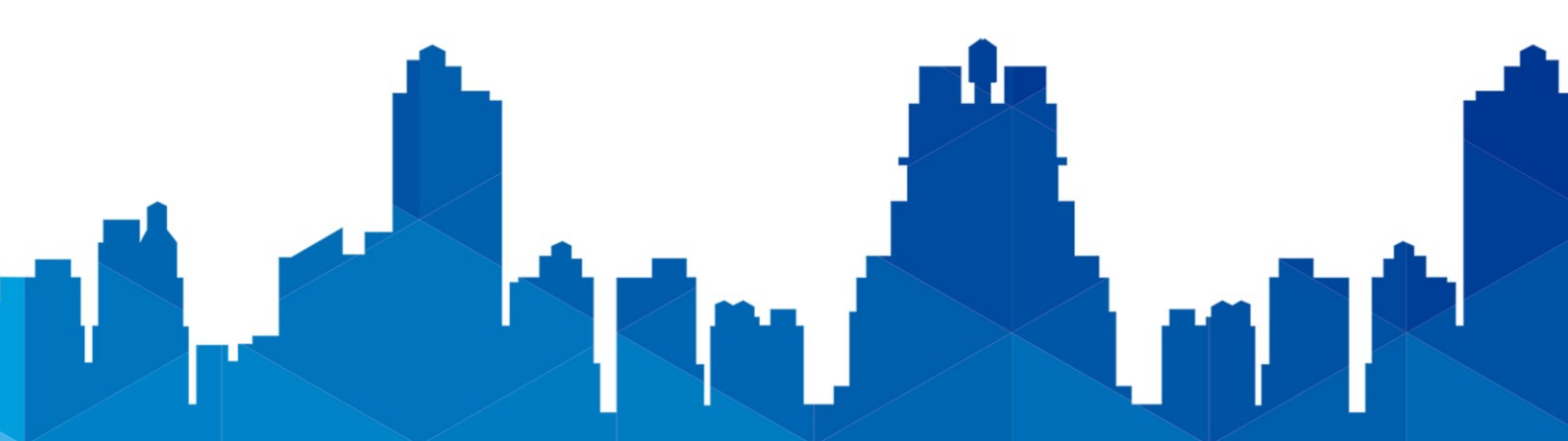

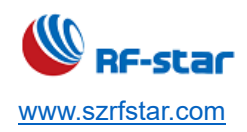

# **Table of Contents**

| Table of Contents  | 2  |
|--------------------|----|
| 1 OTA Preparation  | 3  |
| 2 OTA Process      | 5  |
| 3 Revision History | 9  |
| 4 Contact Us       | 10 |
|                    |    |

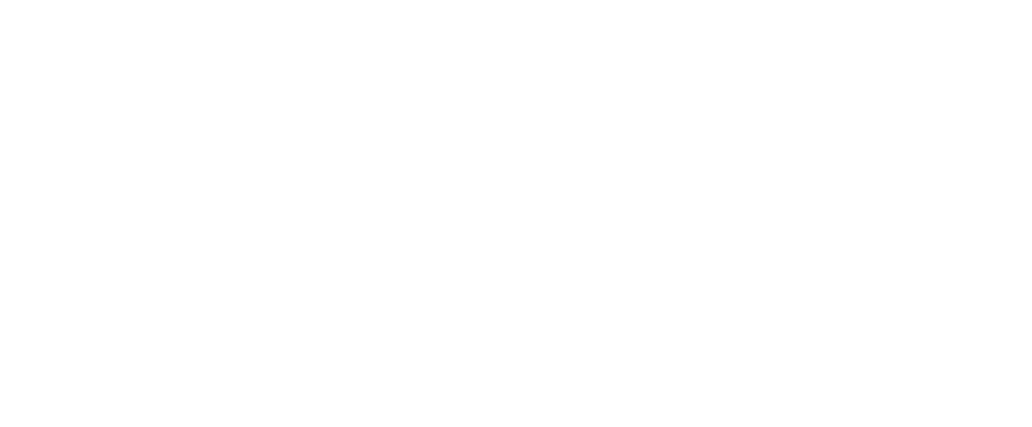

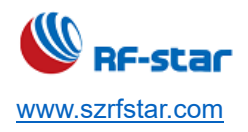

# **1 OTA Preparation**

A. Install the official OTA APP. Find the iOS version in the APP store.

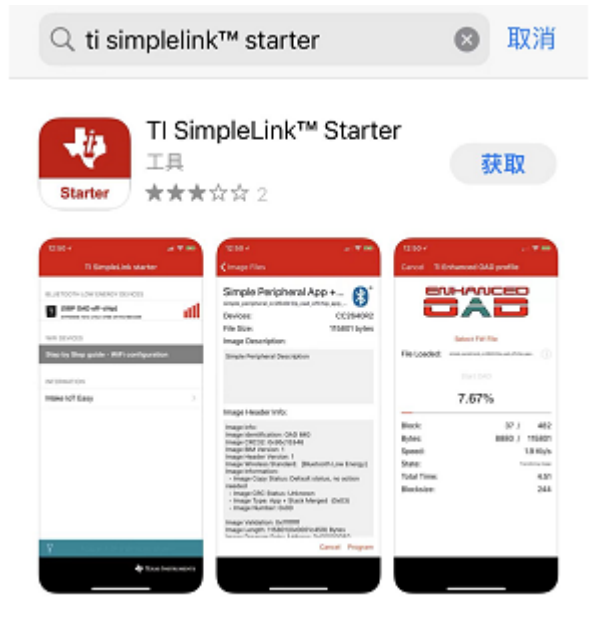

Andriod version is as follows, you can ask RF-star to supply the APK.

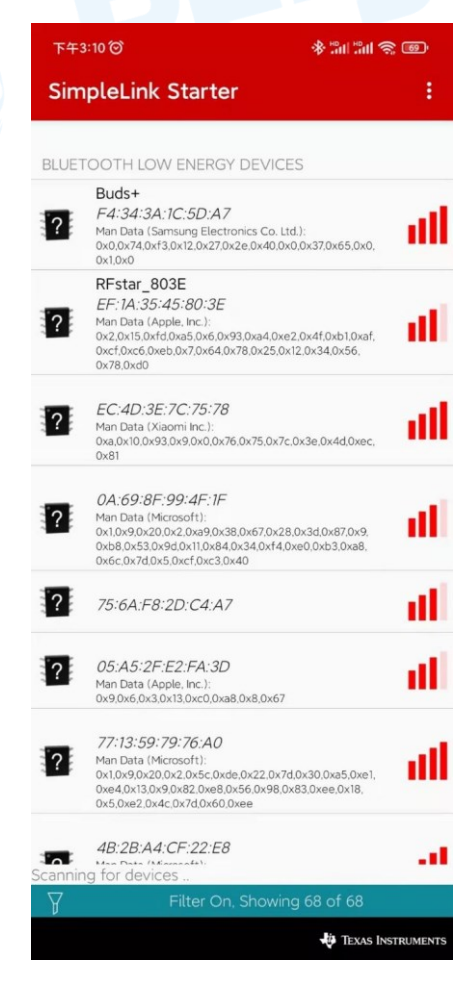

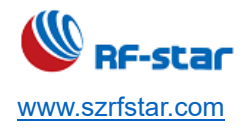

#### B. Obtain the OTA file (.bin file) required for the upgrade.

| BLE5 TTM CC26X2 115200 20220208.bin | 2022/1/21 15:06 | BIN 文件 | 154 KB |
|-------------------------------------|-----------------|--------|--------|
| BLE5_TTM_CC26X2_115200_20220208.hex | 2022/2/8 9:22   | HEX 文件 | 366 KB |

Save the .bin file in a familiar path on your phone, so that you can easily find it and use the OTA file to upgrade.

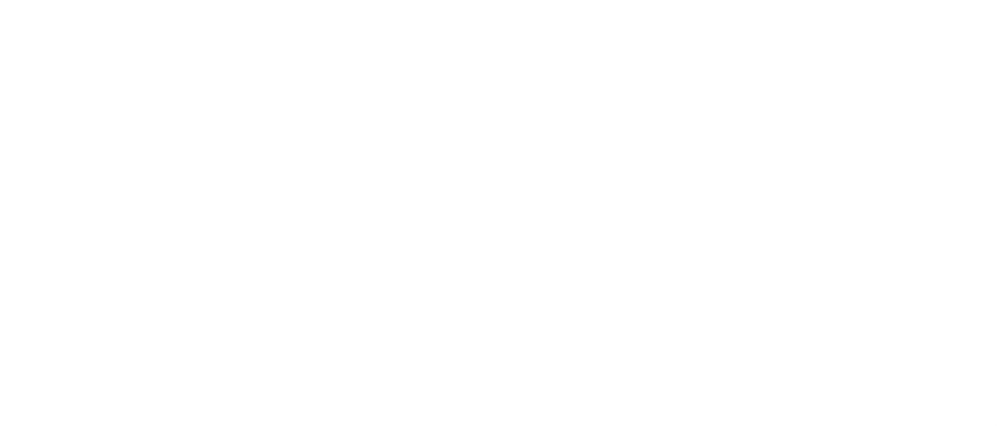

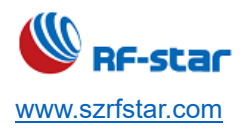

# 2 OTA Process

A. Open the OTA APP and find the devices that need to be upgraded.

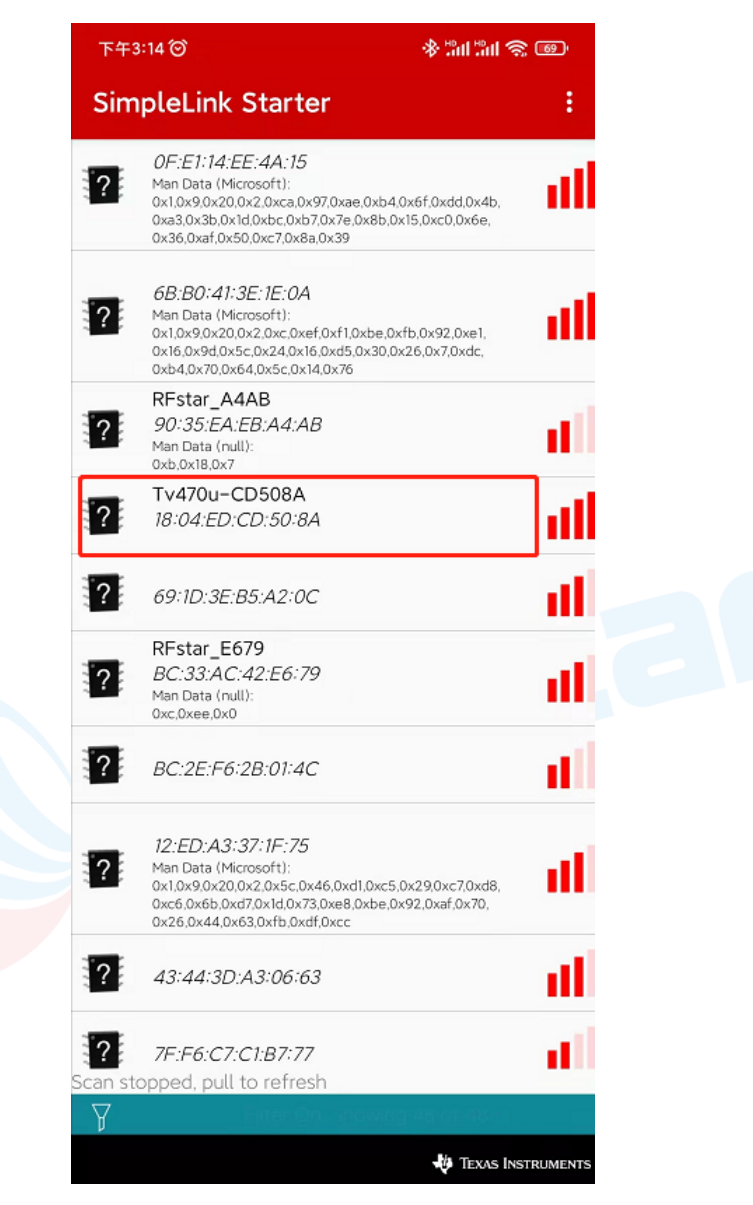

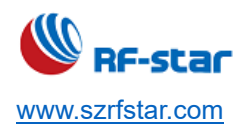

B. The interface after connecting is shown as follows, press "TEST TARGET" button to wait for the sting of "Device disconnected!".

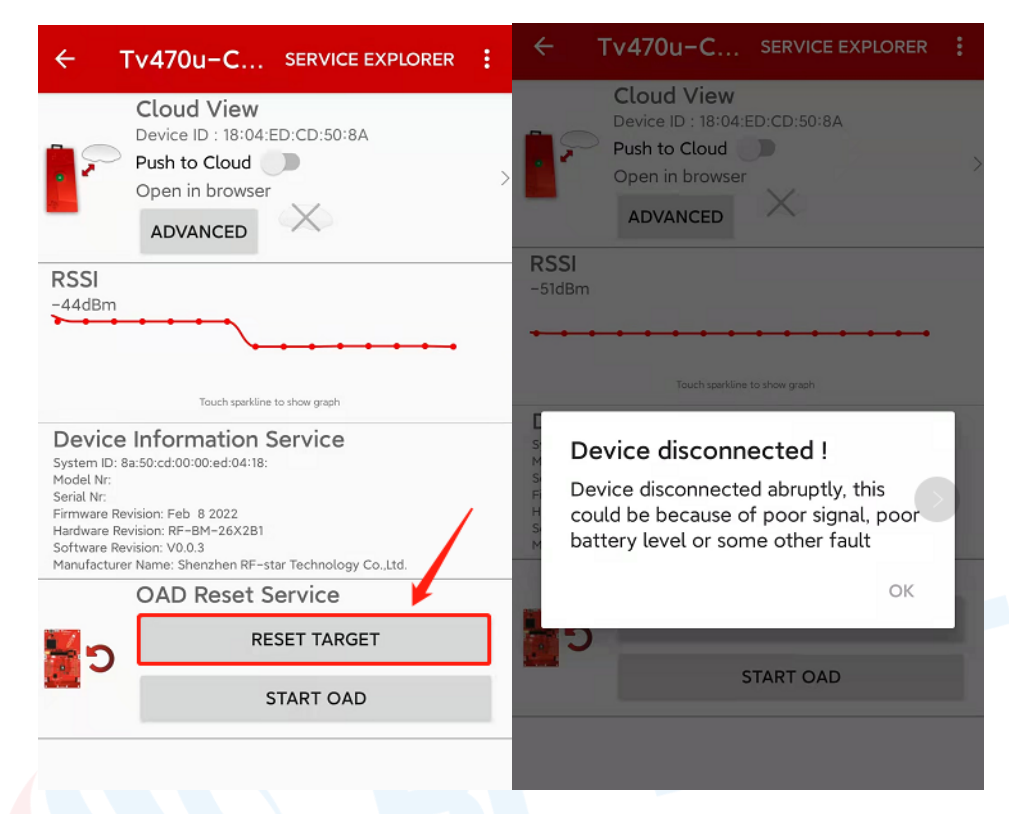

C. After the device is disconnected, refind the broadcasting device with the name of "OAD Persistent APP" and click

connect.

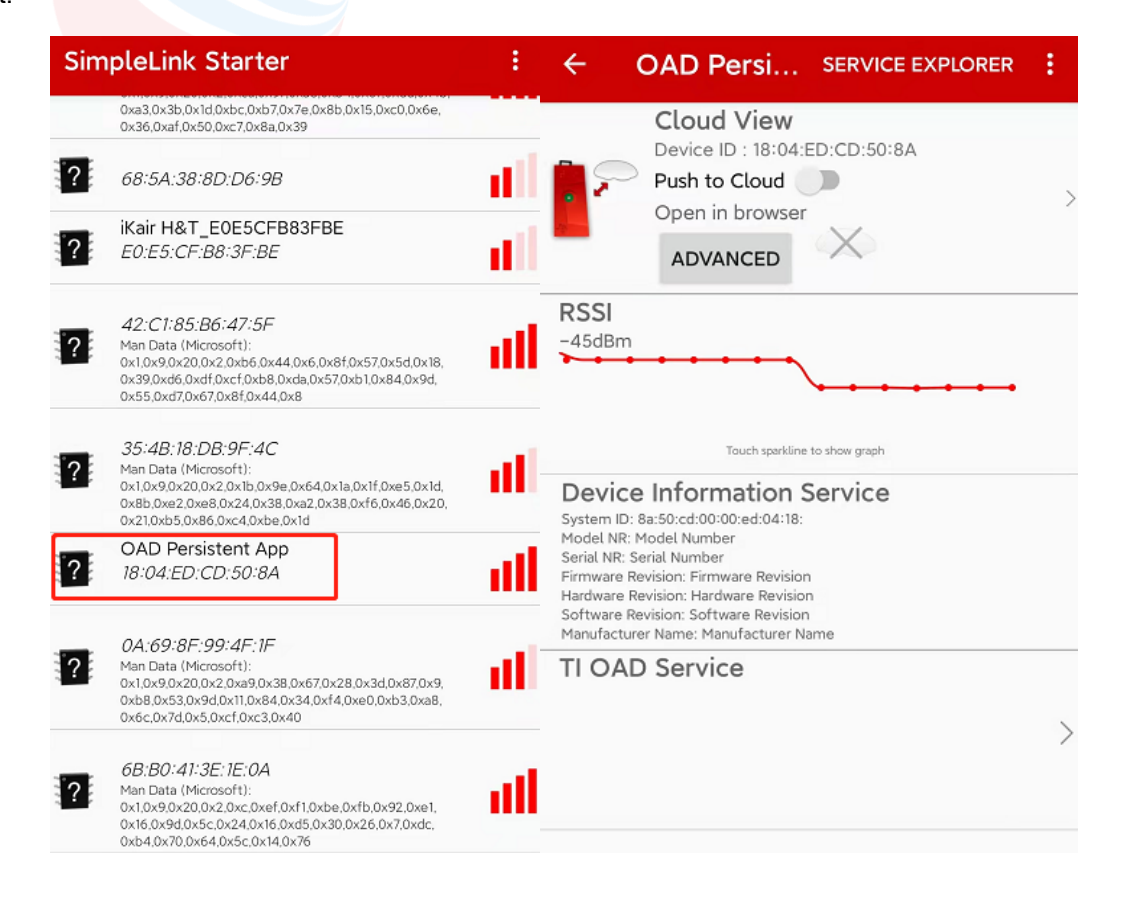

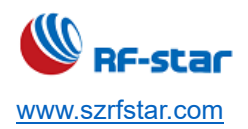

D. After reconnection, click "TIOAR Service" and the interface is as follows:

| ← OAD Persi SERVICE EXPLORER                                                                                                    | : | ÷                                       | Enha                | nced O                        | AD          |                          |
|----------------------------------------------------------------------------------------------------|---|-----------------------------------------|---------------------|-------------------------------|-------------|--------------------------|
| Cloud View<br>Device ID : 18:04:ED:CD:50:8A<br>Push to Cloud<br>Open in browser                                                                                                    | > |                                         |                     | Selec                         | t Image:    |                          |
| Add Bm                                                                                                    |   | SELEC<br>Status:<br>Current             | EC                  | ORY FW<br>0.1<br>DAD Client H | SELECT CUS  | ot om FW                 |
| Device Information Service<br>System ID: 8a:50:cd:00:00:ed:04:18:<br>Model NR: Model Number<br>Serial NR: Serial Number<br>Firmware Revision: Firmware Revision<br>Hardware Revision: Hardware Revision<br>Software Revision: Software Revision<br>Manufacturer Name: Manufacturer Name |   | Block:<br>MTU Siz<br>Chip Ty<br>Current | e:<br>pe:<br>Speed: | 247<br>Speed                  | Block Size: | 244<br>CC2652<br>0.0Kb/s |
| TI OAD Service                                                                                                    | > |                                         | •—•—•               |                               | ler Info:   | •—•—•                    |

E. Click "SELECT CUSTOM FW" to choose the OTA file that needs to be upgrated.

| ← Enhanced OA                                                                                                    | D                                                                                                    | ← Enhanced                                                                                                    | OAD                                                                                                    |  |
|----------------------------------------------------------------------------------------------------|----------------------------------------------------------------------------------------------------|----------------------------------------------------------------------------------------------------|----------------------------------------------------------------------------------------------------|--|
| Select II                                                                                                    | mage:                                                                                                    | Set                                                                                                    |                                                                                                    |  |
| SELECT FACTORY FW                                                                                                    | SELECT CUSTOM FW                                                                                            | SELECT FACTORY FW SELECT CUSTOM FV                                                                                    |                                                                                                    |  |
| 0.00<br>Status: EOAD Client hea<br>Current 0 T<br>Block:<br>MTU Size: 247 B<br>Chip Type:<br>Current Speed:<br>Speed H | )%<br>Ider was accepted by peripheral<br>otal Blocks: 0<br>Block Size: 244<br>CC2652<br>0.0Kb/s<br>listory: | Status: EOAD Clier<br>Current<br>Block:<br>M<br>Ch<br>Ch<br>Device is now re<br>please select fil<br>shown after this | 0.00%<br>nt header was accepted by peripheral<br>0 Total Blocks: 0<br>44<br>9<br>6<br>6<br>6<br>6<br>6<br>7<br>8<br>9<br>9<br>9<br>9<br>9<br>9<br>9<br>9<br>9<br>9<br>9<br>9<br>9 |  |
| Header                                                                                                    | Info:                                                                                                    | <b>۶-</b><br>He                                                                                                    | ok<br>eader Info:                                                                                                    |  |

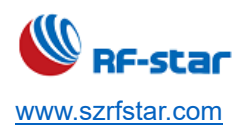

F. After successfully choosed, the OTA is starting. Wait for the "Success".

| ← Enhanced OAD                                                                                                    | ← Enhanced OAD                                                                                                    |
|----------------------------------------------------------------------------------------------------|----------------------------------------------------------------------------------------------------|
| Select Image:                                                                                                    | Select Image:                                                                                                    |
| SELECT FACTORY<br>FW                                                                                                    | SELECT FACTORY ABORT PROGRAMMING                                                                                                    |
| 3.68%<br>Status: EOAD Image is transfering<br>Current 24 Total Blocks: 653<br>Block:<br>MTU Size: 247 Block Size: 244<br>Chip Type: CC2652<br>Current Speed: 2416b/s<br>Speed History:<br>Header Info:<br>Enhanced OAD Header<br>Image Information : C,C,2,6,x,2,R,1<br>Image CRC32 : 0XEOCE10A1<br>Image BIM version : 3<br>Image Image Header Version : 1 | St Success   CL OAD Programming complete !   CL Note: If you have programmed an image with different services than the previous, remember to turn off and on bluetooth in the settings of the device to make device force an update to service cache or device will not function properly !   CL OK   Er Mage Information : C.C.2.6, X.2, K.1   Image REM version : 3 OK |

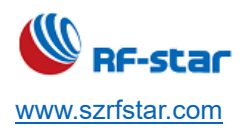

## **3 Revision History**

| Date       | Version No. | Description                      |
|------------|-------------|----------------------------------|
| 2022.08.12 | V1.0        | The initial version is released. |

Note:

- 1. The document will be optimized and updated from time to time. Before using this document, please make sure it is the latest version.
- 2. To obtain the latest document, please download it from the official website: <u>www.rfstariot.com</u> and <u>www.szrfstar.com</u>.

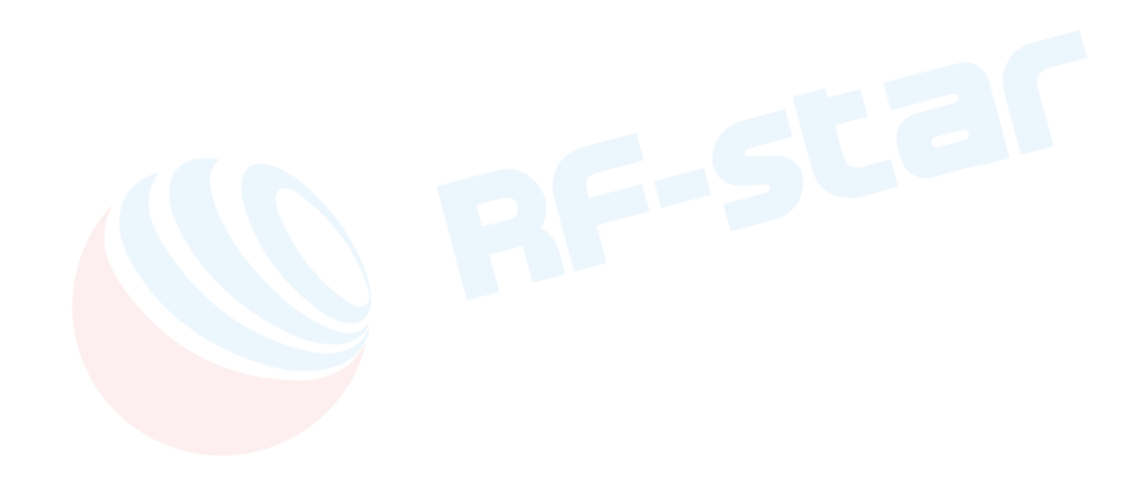

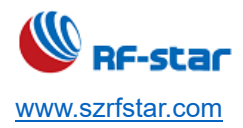

## 4 Contact Us

#### SHENZHEN RF-STAR TECHNOLOGY CO., LTD.

#### Shenzhen HQ:

Add.: C601, Skyworth Building, High-tech Park, Nanshan District, Shenzhen, Guangdong, China, 518057 Tel.: 86-755-3695 3756

#### Chengdu Branch:

Add.: N2-1604, Global Center, North No. 1700, Tianfu Avenue, Hi-Tech District, Chengdu, Sichuan, China, 610095 Tel.: 86-28-6577 5970

Email: sunny@szrfstar.com, sales@szrfstar.com Web.: <u>www.rfstariot.com</u>, www.szrfstar.com

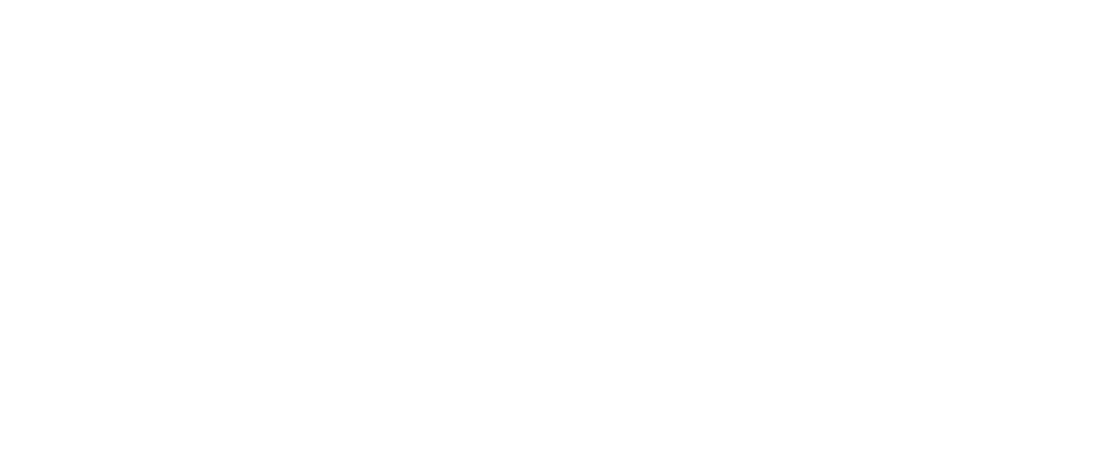